## Инструкция по регистрации в АИС Молодежь России

**1.** Заходим на сайт <u>https://myrosmol.ru/</u>. Чтобы зарегистрироваться нажимаем в правом верхнем углу кнопку *«Полная регистрация»*.

| 🔲 Меню                 | Росмолодежь     | Войти                 | Полная регистрация | Быстрая регистрация         |
|------------------------|-----------------|-----------------------|--------------------|-----------------------------|
|                        |                 |                       |                    |                             |
|                        |                 |                       |                    |                             |
|                        | КОНКУРС ВИДЕОРО | ликов «ПАМЯТ          | ь, сохраненн/      | АЯ В СТИХАХ»                |
|                        | K7              | 5-летию стихотворения | Александра Твар    | довского                    |
| Главное                | $\mathcal{Q}$   | 5                     | C                  | $\mathcal{D}_{\mathcal{O}}$ |
| Конкурс видеороликов   | Y               | gum n                 | logo Fo            | cerron !                    |
| "Памать соураненная в  |                 |                       | 0                  |                             |
| «память, сохраненная в |                 | оповский              | с 9 по 31          | марта 2021 года             |
| стихах»                | Александр Т     | вардовет              |                    | 1                           |
|                        | Я убит подо Рж  | (CBOM                 |                    |                             |
| 31 марта 2021          |                 |                       | that so            |                             |
| г. Тверь               | Я убит подо І   | Ржевом,               |                    |                             |
|                        | В безыменно     | м болоте,             | 1 Jac              |                             |
|                        | В пятой роте    | e, Ha nebowi          | 1 2                |                             |
| $\bigcirc$             | При жесток      | OM Hallere.           | E                  | and the second second       |
| $\odot$                |                 | DaapbiBa,             | Contral            | - Dere in                   |
|                        | Я не слыша      | той вспышки, -        | E VV               | #Видеороли                  |

**2.** После перехода на вкладку «Полная регистрация», необходимо заполнитьвсе имеющиеся поля на Шаге 1, 2, 3. Поставить галочки напротив

Я согласен с правилами пользования

Я согласен с обработкой персональных данных

Обратите внимание, если Вы заполнили не все поля в своем профиле, то мероприятия не будут отображены в списке. Для доступа к мероприятиям платформа просит заполнить все необходимые поля личного профиля.

| 📃 Меню                                                     |                              | Росмолодежь                                        | _                         |
|------------------------------------------------------------|------------------------------|----------------------------------------------------|---------------------------|
| Регистрац                                                  | ИЯ                           |                                                    |                           |
| Шаг 1<br>Регистрационные данные                            | Шаг 2'<br>Личные данные      |                                                    |                           |
| <ul> <li>Я - гражданин России, прож</li> <li>РФ</li> </ul> | ивающий на территории        | Я - гражданин России, проживающий за<br>рубежом    | Я - иностранный гражданин |
| Фамилия                                                    |                              | Имя                                                | Отчество                  |
| муж жен                                                    |                              | Дата рождения                                      |                           |
| Телефон                                                    |                              | Электронная почта                                  |                           |
| Пароль                                                     |                              | Подтверждение пароля                               |                           |
| Пароль должен содержать не мен<br>пробелов.                | нее 8-ми символов, в том чис | ле цифры, одну заглавную букву, одну строчную, без |                           |
| Вконтакте                                                  | VK                           | Facebook <b>f</b>                                  |                           |

## Инструкция по заявке на мероприятие в АИС Молодежь России

1. Заходим на сайт <u>https://myrosmol.ru/</u>. Необходимо войти вличный профиль для этого нажимаем «Войти».

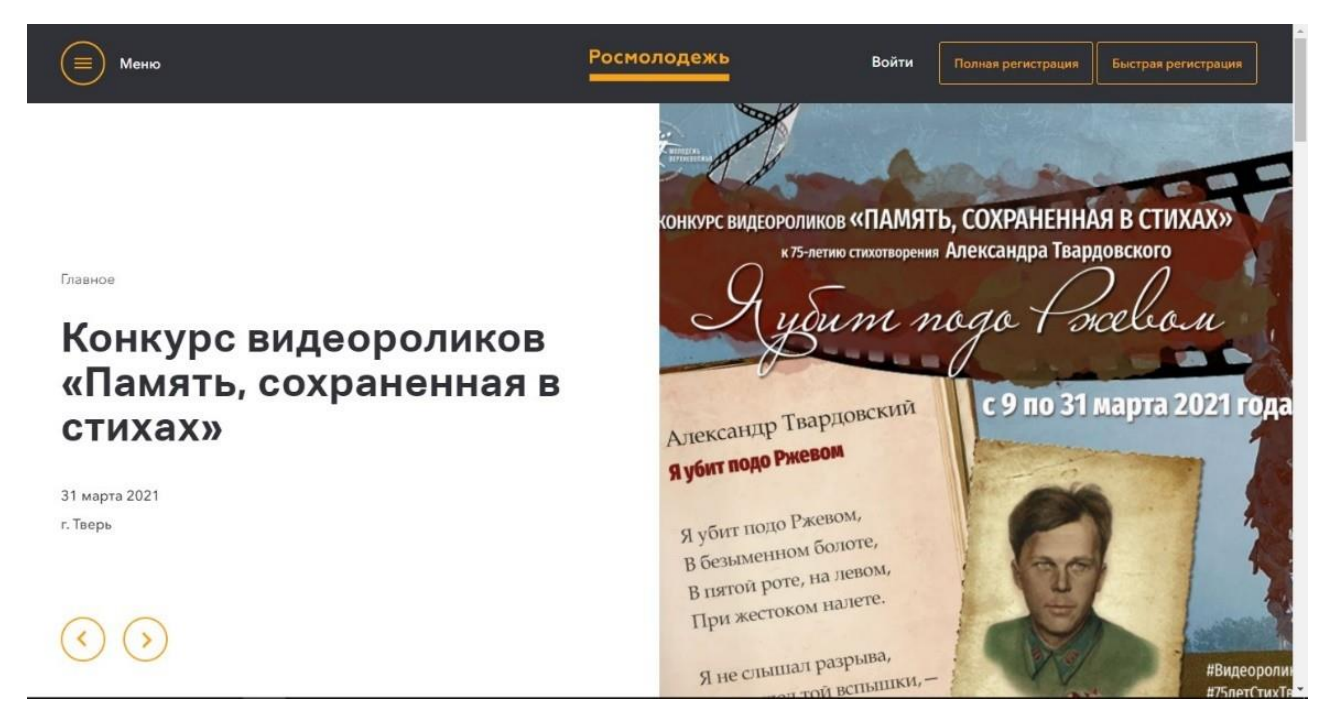

## 2. После входа открывается вкладка Вашего личного профиля.

| — АИС - Молодежь России —                                             | 運                                                                                                    |                                    |                                    | -                              | *            | • |
|-----------------------------------------------------------------------|----------------------------------------------------------------------------------------------------|------------------------------------|------------------------------------|--------------------------------|--------------|---|
| Парциина<br>Ветлана<br>Ярославъ<br>20 балгов<br>Редактировать профиль | Уважаемые пользователи!<br>Приглашаем принять участие в Кубке по менадикенту сорай студентов "Управляя", который является частью открытой платформы -Россия —<br>пуре и учасивник селение поробессионального образований по всей России получат возможность управлять виртуальными компаниями и<br>сикиуляционной модели. Победителей финала в Москве хаут гранты на обучение и приглашение на стакировку и работу в ведушие российским<br>управляя ро<br>С уважением, Администрация АИС "Молодежь России" | трана воз<br>дринимат<br>2 компани | можноста<br>5 решени<br>и. Регистј | ей». Студе<br>ія в<br>рация на | нты<br>сайте |   |
| 🍠 Мои проекты                                                         | Уважаемые пользователи!                                                                                                    |                                    |                                    |                                |              |   |
| Д Мои заявки                                                          | Анкета на Всероссийский молодежный образовательный форум "Территория сиыслов на Клязыме" обновлена!<br>Просим Вас ответить на дополнительные вопросы!                                                                                                    |                                    |                                    |                                |              |   |
| 📰 Мои вакансии                                                        | С уважением, Администрация АИС "Молодежь России"                                                                                                    |                                    |                                    |                                |              |   |
| 📂 Портфолио                                                           | Уважаемые пользователи!                                                                                                    |                                    |                                    |                                |              |   |
| 🗮 Компетенции                                                         | В разделе "Заявки" доступна функция редактирования анкет!                                                                                                    |                                    |                                    |                                |              |   |
| 📩 Мероприятия                                                         | С уважением, Администрация АИС "Молодежь России"                                                                                                    |                                    |                                    |                                |              |   |
| 😯 Опросы                                                              | Уважаемые пользователи!                                                                                                    |                                    |                                    |                                |              |   |
| 🖂 Обратная связь                                                      | В Системе произошли обновления, в связи с этим просим Вас проверить файлы в разделе "Портфолио"                                                                                                    |                                    |                                    |                                |              |   |
| • Настройки                                                           | в случае неооходимости удалите и загрузите их повторно:<br>С уважением, Администрация АИС "Молодежь России"                                                                                                    |                                    |                                    |                                |              |   |

## 3. Переходим во вкладку мероприятия:

| — АИС - Молодежь России —  | a                                                                                                    |      | -  | *      | •  |
|----------------------------|----------------------------------------------------------------------------------------------------|------|----|--------|----|
| Паршина<br>Светлана        | Мероприятия                                                                                                    |      |    |        |    |
| Ярославль<br>250 баллов    | Поиск по типу:         Прантовое         Международное         Окружное         Региональное         Муниципальное           Поиск по названию         Сокружное         Региональное         Муниципальное         Сокружное         Вегиональное         Сокружное         Вегиональное         Сокружное         Вегиональное         Сокружное         Вегиональное         Вегиональное         Сокружное         Вегиональное         Вегиональное         Вегионал |      |    |        |    |
| Редактировать профиль      | Выберите направления:                                                                                                    |      |    |        |    |
| Меню пользователя          |                                                                                                    | Найт | ти | Очисти | ть |
| 🗐 Мои проекты              | <ul> <li>Обращаем Ваше внимание, что мероприятия показываются исходя из Вашего возраста и направлений деятельности.</li> </ul>                                                                                                    |      |    |        |    |
| 🛛 Мои заявки               | О Грантовая поддержка                                                                                                    |      |    |        |    |
| 🗮 Мои вакансии             | +200                                                                                                    |      |    |        |    |
| 🗁 Портфолио                | Lower Charles Mag                                                                                                    |      |    |        |    |
| 🗮 Компетенции              |                                                                                                    |      |    |        |    |
| Мероприятия                |                                                                                                    |      |    |        |    |
| <ul> <li>Опросы</li> </ul> | Физические                                                                                                    |      |    |        |    |
| 🖂 Обратная связь           | Juliu                                                                                                    |      |    |        |    |
| Настройки                  | Всероссийский конкурс                                                                                                    |      |    |        |    |

4. Обратите внимание, если Вы заполнили не все поля в своемпрофиле, то мероприятия не будут отображены в списке. Для доступа к мероприятиям платформа просит заполнить всенеобходимые поля личного профиля.

Если сделали все правильно, Вам будут доступны мероприятия в соответствии с вашим возрастом. Список их будет отображен во вкладке «Мероприятия»:

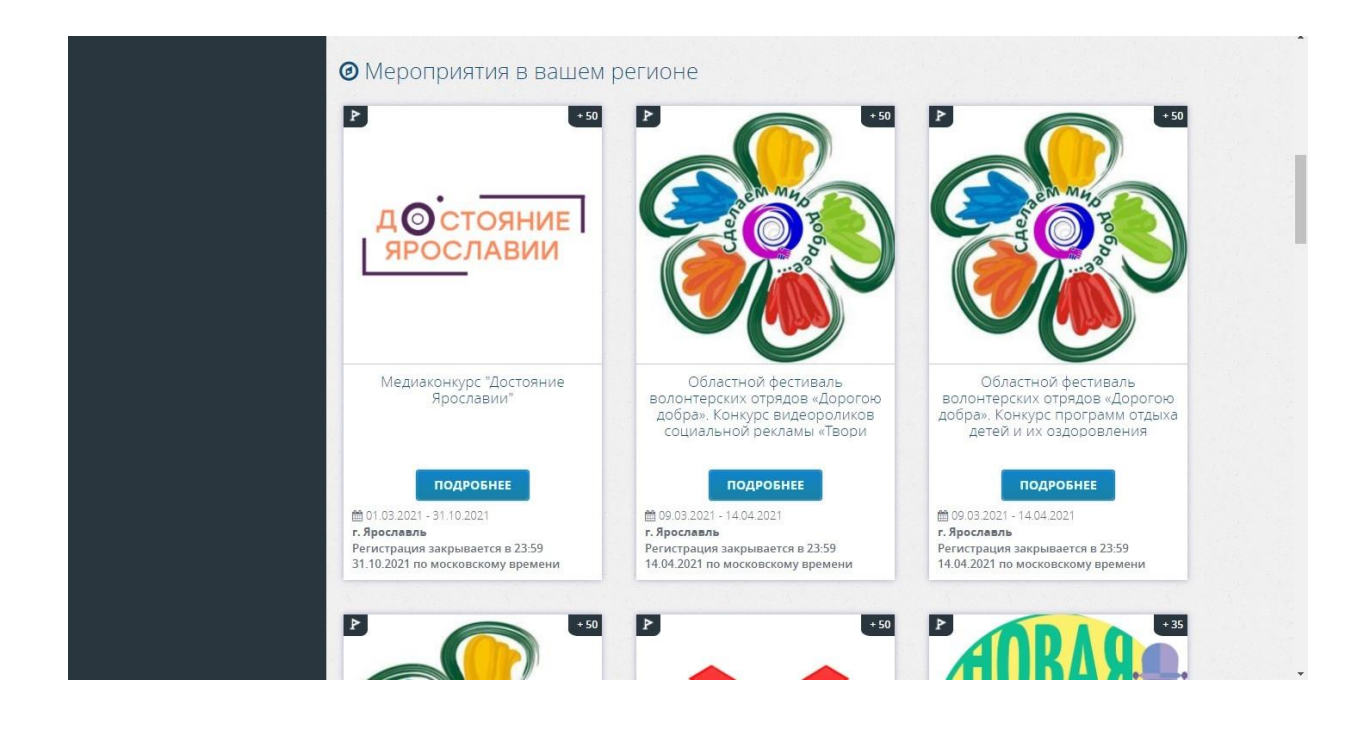

5. Выбираем необходимое нам мероприятие. Нажимаем «Подробнее». Открывается полная информация о мероприятии. Нажимаем кнопку «Подать заявку».

| Паршина<br>Светлана<br>Ярославль    | Областной фестиваль волонтерских отрядов «Дорогою добра». Конкурс программ отдыха детей и их оздоровления                                                                            |
|-------------------------------------|----------------------------------------------------------------------------------------------------|
| 250 баллов<br>Редактировать профиль | Ф Место проведения : Центральный федеральный округ, Ярославская обл. г.     Ф Дата проведения : 15:08 09.03.2021 - 15:08 14:04.2021 Московское время     Ф https://turnst.edu.yar.ru |
|                                     | С 8 февраля до 19 марта 2021 года принимаются заявки на участие в фестивале волонтерских отрядов "Дорогою<br>добра"                                                                  |
| Мои проекты                         | В рамках фестиваля проводятся следующие мероприятия.                                                                                                    |
| Мои заявки                          | кончурс программ отдыка детей и их оздоровления;                                                                                                    |
| Мои вакансии                        | контурс чоголя дорованся, контурс чоголя волонтерского отряда».                                                                                                    |
| Портфолио                           | Организатор: Государственное образовательное учреждение дополнительного образования.<br>Вопослаяский области "Пенто детского и мношеского типина и аксиратой"                        |
| Компетенции                         | Возраст: 14-18<br>Положение о мероприятии: Положение роf                                                                                                    |
| Иероприятия                         |                                                                                                    |
| Опросы                              | Направления:<br>Вовлечение молодеки в занятие творческой деятельностью Вовлечение молодеки в волонтерскую деятельность                                                               |
| Обратная связь                      |                                                                                                    |
| Настройки                           | смены:<br>Конкурс программ отдыха детей и их<br>подать заявах                                                                                                    |
| Методические рекомендации           | Факровнения           15:08 09:03 2021 - 15:08 14:04:2021           по исклювскому времени           1 Регистрация до 23:59 14:04:2021                                               |

6. Поля заполнять не нужно, они заполнены системой автоматически. Нажимаем «Отправить заявку»

| — АИС - Молодежь России —        |                                                                                        | • * •          |
|----------------------------------|----------------------------------------------------------------------------------------|----------------|
| Паршина<br>Светлана<br>Ярославль | Для регистрации на мероприятие, пожалуйста, заполните анкету.                          |                |
| 250 баллов                       | Мероприятие Областной фестиваль волонтерских отрядов «Дорогою добра». Конкурс программ |                |
| Редактировать профиль            | Смена 🖉 Конкурс программ отдыха детей и их оздоровления                                |                |
| Меню пользователя                | Дата проведения 📾 с 15:08 09:03:2021 по 15:08 14:04:2021                               |                |
| 🥥 Мои проекты                    | Место проведения 💿 Ярославская обл. , г. Ярославль                                     |                |
| Д Мои заявки                     |                                                                                        | править Заявку |
| 📰 Мои вакансии                   | 이 것 같은 것 이 것 이 것 같은 것 같이 것 데 것 같은 것 같이 것 이 것 같은 것 이                                    |                |
| 🗁 Портфолио                      |                                                                                        |                |
| 🔳 Компетенции                    |                                                                                        |                |
| 📩 Мероприятия                    |                                                                                        |                |
| Опросы                           |                                                                                        |                |
| 🖂 Обратная связь                 |                                                                                        |                |

7. Появляется сообщение, что заявка ушла на рассмотрение организаторам.

| — АИС - Молодежь России —           | E = *                                                                                                    | • |
|-------------------------------------|----------------------------------------------------------------------------------------------------|---|
| Паршина<br>Светлана<br>Ярославль    | Областной фестиваль волонтерских отрядов «Дорогою добра». Конкурс программ отдыха детей и их оздоровления                                        |   |
| 250 баллов<br>Редактировать профиль | © Место проведения: @ Ата проведения : 15:08 09:03:02:01 - 15:08<br>Центральный бедеральный округ, Ярославская обл. г. 14:04:20:21<br>Ярославль. |   |
| Меню пользователя                   | Ваша заявка на мероприятие принята и отправлена организаторам на рассмотрение!<br>Статус Вашей заявки можно отследить в разделе "Мои заявки"     |   |
| 🛢 Мои проекты                       | Для связи с организаторами Вам нужно обратится в раздел "Обратная связь", указав название мероприятия                                            |   |
| 🔲 Мои заявки                        | Поделиться                                                                                                    |   |
| 🗮 Мои вакансии                      |                                                                                                    |   |
| 🗁 Портфолио                         |                                                                                                    |   |
| 🗮 Компетенции                       |                                                                                                    |   |
| 📩 Мероприятия                       |                                                                                                    |   |
| 😧 Опросы                            |                                                                                                    |   |
| 🔄 Обратная связь                    |                                                                                                    |   |

8. Во вкладке «Мои заявки» можно видеть статус рассмотрениязаявки. Статус станет зеленого цвета, если организатор одобрить заявку. В случае отклонения заявки, придет информационное письмо на электронную почту пользователя об отказе в участииданного мероприятия.

| — АИС - Молодежь России —        | E                                                                                    |                                        |                    |                 |                         | j               |                | - 1    | * •     |
|----------------------------------|--------------------------------------------------------------------------------------|----------------------------------------|--------------------|-----------------|-------------------------|-----------------|----------------|--------|---------|
| Паршина<br>Светлана<br>Ярославль | Мои заявки                                                                           |                                        |                    |                 |                         |                 |                |        |         |
| 250 балгов                       | Заявки на мероприятия                                                                |                                        |                    |                 |                         |                 |                |        |         |
| Редактировать профиль            | Показать 25 записей                                                                  |                                        |                    |                 |                         |                 | Поиск:         |        |         |
| Меню пользователя                | Мероприятие                                                                          | Смена                                  | Даты<br>проведения | Статус          | Дата<br>подачи П Анкета | Проект<br>(физ) | Проект<br>(юр) |        |         |
| 🗐 Мои проекты                    | Областной фестиваль волонтерских                                                     | конкурс<br>видеороликов                | 22.22.2021         |                 |                         |                 |                |        |         |
| П Мои заявки                     | отрядов «дорогою довра». Конкурс<br>видеороликов социальной рекламы<br>«Твори добро» | социальной<br>рекламы<br>«Твори добро» | 14.04.2021         | Отклонена       | 15:59                   | заявка на грант | закенла на     | грант  |         |
| Мои вакансии                     | Областной фестиваль волонтерских                                                     | Конкурс<br>программ                    | 00.00.0001         |                 | 21.02.2021              |                 |                |        |         |
| 🗁 Портфолио                      | программ отдыха детей и их<br>оздоровления                                           | отдыха детей<br>и их<br>оздоровления   | 14.04.2021         | Рассматривается | 15:00                   | заявка на грант | занека на      | грант  | тозвать |
| 🗮 Компетенции                    |                                                                                      |                                        |                    |                 |                         | Π               | редыдущая      | 1 Сле, | дуюцая  |
| 📩 Мероприятия                    |                                                                                      |                                        |                    |                 |                         |                 |                | -      |         |
| 😯 Опросы                         |                                                                                      |                                        |                    |                 |                         |                 |                |        |         |
| 🖂 Обратная связь                 |                                                                                      |                                        |                    |                 |                         |                 |                |        |         |